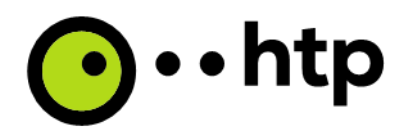

htp GmbH

# Installationsleitfaden TAPI :TAPI Service Provider (TSP)

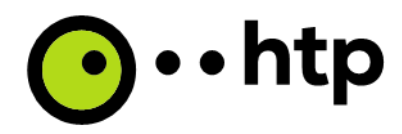

### Konfigurationsdaten

Kundenindividuelle Konfigurationsparameter, die für die TAPI Verbindung zwischen Windows System und innovaphone PBX benötigt werden:

- PBX Master (IP Adresse): -
- **PBX** Account -
- PBX Password: -
- Use HTTPS: -TAI User:
- Х tapireader

#### Konzept

-

Die innovaphone PBX unterstützt ein TAPI Interface. Innovaphone Systeme können über dieses Interface gesteuert werden. Zu diesem Zweck muss ein besonderer Treiber ("TSP") auf dem Windows System installiert werden.

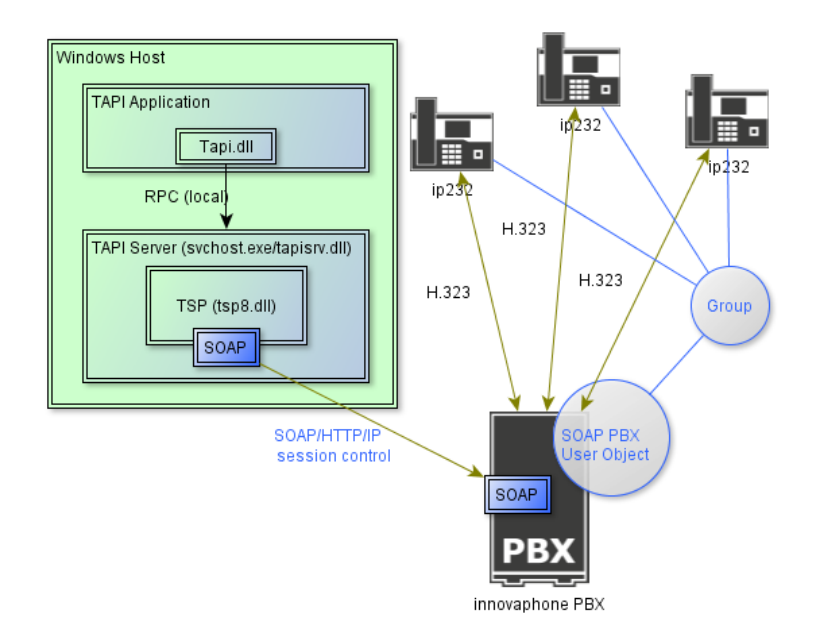

#### Abbildung 1: Überblick

Der TSP Treiber kann auf jedem Windows 32bit und x64 System installiert werden. Dabei ist darauf zu achten, die jeweils passende Treibersoftware zu wählen.

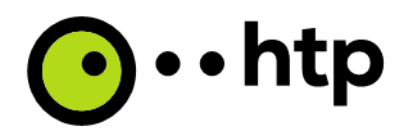

## Installation und Konfiguration

#### Installation

- Laden Sie den zum Windows System passenden Treiber auf den PC
  - o setup32-release.msi für 32bit
  - o setup64-release.msi für 64bit platforms
- Mit Doppelklick installieren

😽 setup32-release.msi 😽 setup64-release.msi

- Der Lizenzabfrage zustimmen

| 😸 innovaphone® PBX V8-x64 TSP                                                                                                    |                                                    |                        |  |  |
|----------------------------------------------------------------------------------------------------|----------------------------------------------------|------------------------|--|--|
| License Agreement                                                                                                    |                                                    |                        |  |  |
| Please take a moment to read the licen:<br>Agree'', then ''Next''. Otherwise click ''C                                                                                                    | se agreement now. If you accept the l<br>Cancel''. | terms below, click ''l |  |  |
| Lizenzvertrag für<br>TAPI                                                                                                    | die innovaphone                                    | PBX                    |  |  |
| Bitte lesen Sie die nachfolgenden Bestimmungen dieses Vertrages<br>sorgfältig durch. Mit der Verwendung der innovaphone PBX TAPI<br>erldären Sie sich einverstanden "durch die Bestimmungen dieses |                                                    |                        |  |  |
| 🔘 I Do Not Agree                                                                                                    | I Agree                                            |                        |  |  |
|                                                                                                    | Cancel < Back                                      | Next >                 |  |  |

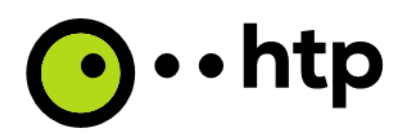

- Den Ziel Ordner für die Installation auswählen

| 🔡 innovaphone® PBX V8-x64 TSP                                                                                                    | - • ×               |  |  |  |
|----------------------------------------------------------------------------------------------------|---------------------|--|--|--|
| Select Installation Folder                                                                                                    |                     |  |  |  |
| The installer will install innovaphone® PBX V8-x64 TSP to the following folder.<br>To install in this folder, click "Next". To install to a different folder, enter it below or click "Browse". |                     |  |  |  |
| Eolder:<br>C:\Program Files\innovaphone AG\innovaphone® PBX V8-x64 TSP\                                                                                                    | Browse<br>Disk Cost |  |  |  |
| Cancel < Back                                                                                                    | Next >              |  |  |  |
| Der Installation zustimmen<br>뭕 innovaphone® PBX V8-x64 TSP                                                                                                    | _ 🗆 🗙               |  |  |  |
| Confirm Installation                                                                                                    |                     |  |  |  |
| The installer is ready to install innovaphone® PBX V8-x64 TSP on your computer.                                                                                                    |                     |  |  |  |
| Click "Next" to start the installation.                                                                                                    |                     |  |  |  |
| Cancel < Back                                                                                                    | Next >              |  |  |  |

-

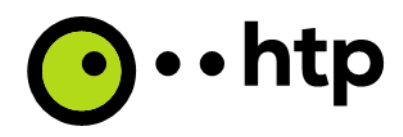

Wenn der Installer alle Dateien kopiert hat, muss der neue TSP Treiber zum System hinzugefügt werden:

| 🚙 Telefon und Modem 🛛 🔍                                                                                    |
|----------------------------------------------------------------------------------------------------|
| Wählregeln Modems Erweitert                                                                                |
| Folgende Telefonieanbieter sind auf diesem Computer installiert:                                           |
| Anbieter:                                                                                                  |
| Dienstanbieter für Universalmodem 5<br>NDIS-Proxy-TAPI-Dienstanbieter<br>TAPI Kernel-Mode Service Provider |
| Hinzufügen                                                                                                 |
| Schließen Abbrechen Übemehmen                                                                              |

- "Telefon und Modemoptionen" Systemsteuerung öffnen
- Den rechten Tab "Erweitert" wählen
- Auf "Hinzufügen..." klicken
- Den Treiber "innovaphone TAPI Service Provider" auswählen

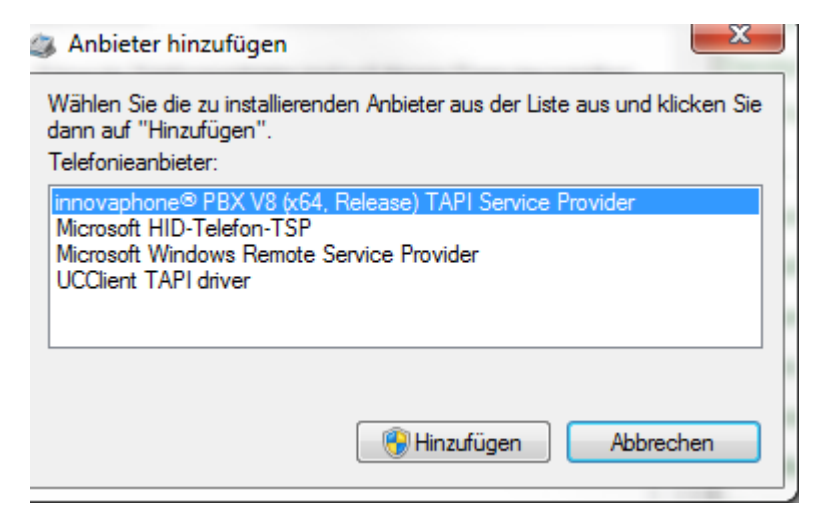

- Auf "Hinzufügen" klicken

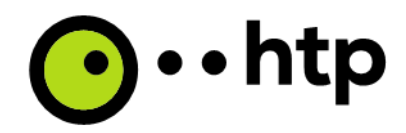

Das Konfigurationsfenster mit den Kundendaten füllen (siehe nächster Abschnitt "Konfiguration")

| -DA                                                                                                |                               | TAPI User                                                                         |  |
|----------------------------------------------------------------------------------------------------|-------------------------------|-----------------------------------------------------------------------------------|--|
| Master                                                                                             | PBX IP Address                | Username PBX User Long Name 🗨                                                     |  |
| Standby                                                                                            | Standby PBX IP Address (opt.) | TAPI Line Names                                                                   |  |
| Account                                                                                            | PBX User                      | C Name C Number                                                                   |  |
| Password                                                                                           | PBX User Password             | O Nickname O Use specified template                                               |  |
| 🗌 Use non                                                                                          | -standard Port                | 2C (%x)                                                                           |  |
| 🗌 Use HT                                                                                           | rps                           | _ Modifier                                                                        |  |
| innovaphone PBX V8.0 based TAPI Service<br>Provider hotfix6 [8118] (C) innovaphone AG<br>2010-2012 |                               | Use pure Node Extensions                                                          |  |
|                                                                                                    |                               | 🔲 Show full E164 Numbers                                                          |  |
|                                                                                                    |                               | 🔲 No special Disconnect Behaviour                                                 |  |
|                                                                                                    |                               | 🔲 Do not monitor Slave PBXs                                                       |  |
|                                                                                                    |                               | Do not show parked Calls                                                          |  |
|                                                                                                    |                               | Map PBX Devices to Lines                                                          |  |
|                                                                                                    |                               | Map Presence Status to TAPI Lines                                                 |  |
|                                                                                                    |                               | Connect to Dynamic PBX ID:<br>(leave empty if master PBX is<br>not a dynamic PBX) |  |
|                                                                                                    |                               |                                                                                   |  |

- Die Installation mit "Verify" und "OK" abschließen

-

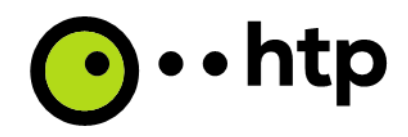

### Konfiguration

-

Mit den von htp gelieferten, individuellen Anmeldedaten kann der Konfigurationsdialog gefüllt werden:

| innovaphone® PBX V8 (x64, Release) TAPI Service Provider |
|----------------------------------------------------------|
|----------------------------------------------------------|

| PBX                      | -TAPIUser<br>Username tapi                      |
|--------------------------|-------------------------------------------------|
| Standby                  | TAPI Line Names                                 |
| Account _tapi_           | Name  Number  Nickname  Ouse specified template |
| Use non-standard Port 80 | %C (%x)                                         |
| Use HTTPS                | - Modifier                                      |

- Die Felder IP Adresse, Account und Password müssen gefüllt werden
- Der "TAPI User" kann erst nach einem erfolgreichen "Verify" aus der Liste gewählt werden. innovaphone® PBX V8 (x64, Release) TAPI Service Provider

| PBX                                                                                         |                                                                                                    |
|---------------------------------------------------------------------------------------------|----------------------------------------------------------------------------------------------------|
| Master  172.16.04.131    Standby                                                            | AMT-sifi<br>recording<br>TAPI Line N sifi<br>Name UserA<br>Nickna UserB<br>UserC<br>SC (%x) UserD<br>UserE<br>vienna                                                                                                    |
| innovaphone PBX V8.0 based TAPI Service<br>Provider dvl [8123] (C) innovaphone AG 2010-2012 | Modifier      Use pure Node Extensions      Show full E164 Numbers      No special Disconnect Behaviour      Do not monitor Slave PBXs      Do not show parked Calls      Map PBX Devices to Lines      Map Presence Status to TAPI Lines      Connect to Dynamic PBX ID:<br>(leave empty if master PBX is<br>not a dynamic PBX)      Verify    Cancel |
|                                                                                             | 1.                                                                                                    |

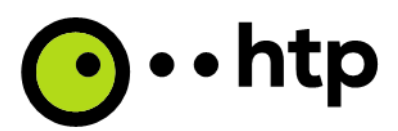

Ein Erfolgreiches "Verify" bedeutet, dass die Verbindung zur IP-PBX funktioniert.

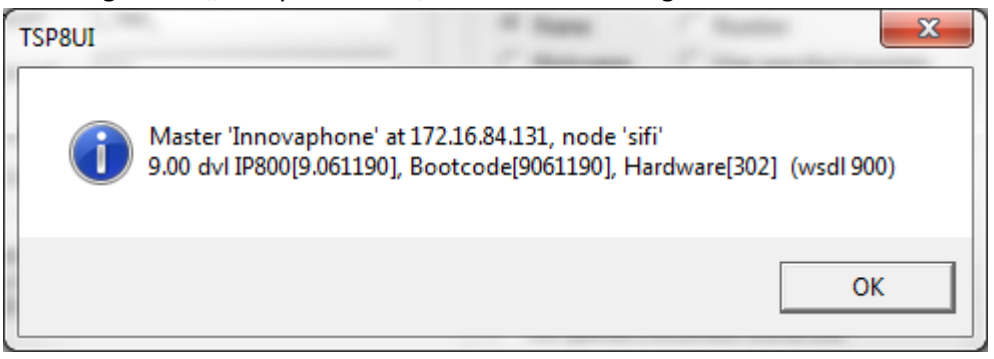

- Mit "OK" wird die Konfiguration gespeichert

-

- Mit "Cancel" wird die Konfiguration ohne Speichern beendet

Weitere Informationen zu Themen wie Troubleshooting, Deinstallationen, Besonderheiten bei bestimmten Windows Versionen können auf Nachfrage von htp zur Verfügung gestellt werden.